# **Elections** Professionnelles

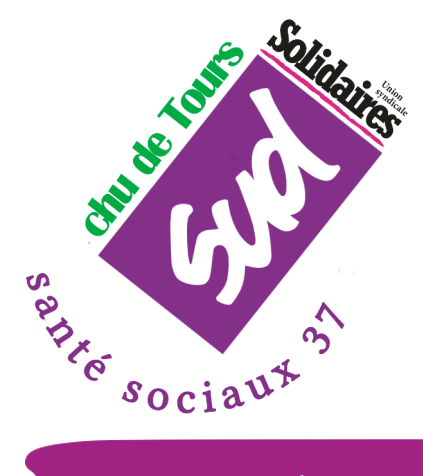

Du 5 au 8 décembre 2022 PAS D'HÉSITATION PAS D'ABSTENTION

VOTEZ SU

# **COMMENT VOTER?**

Pour les élections, on vote une fois ou plusieurs, pour les instances. Et cela dépend de ton statut.

### PAR VOTE ELECTRONIQUE

Cette année, tous les votes se font par **VOTE ÉLECTRONIQUE**. C'est le **SEUL MOYEN POSSIBLE**.

Il te faut ta **DONNÉE DE CONNEXION**, ton **IDENTIFIANT** et ton **MOT DE PASSE.** Ils t'ont été envoyés dans 3 courriers différents à ton domicile. Pour des raisons de sécurité ils sont arrivés séparément. POUR ACCÉDER DIRECTEMENT AU SITE DE VOTE, FLASH ICI

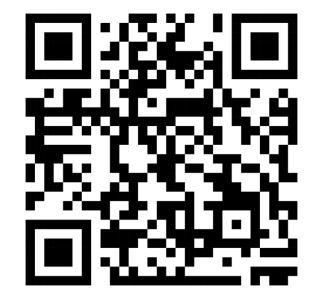

## IL EST ESSENTIEL D'AVOIR SES 3 CODES PERSONNELS POUR VOTER

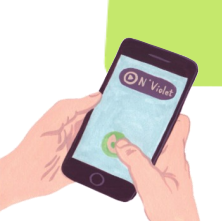

LE VOTE ÉLECTRONIQUE À DISTANCE : C'EST SIMPLE, ANONYME RAPIDE ET SÉCURISÉ

TU POURRAS VOTER DÈS

LE LUNDI 5 DÉCEMBRE À 20H30

SUR SMARTPHONE. TABLETTE OU

ORDI PERSO OU EN KIOSQUE SUR LES

DIFFÉRENTS SITE DU CHU DÈS

LE MARDI 6 DÉCEMBRE À 6H3O

SI TU VAS EN KIOSQUE HORS TEMPS DE TRAVAIL. CE TEMPS EST RÉCUPÉRABLE

FIN DES VOTES

LE 8 DÉCEMBRE À 16H30

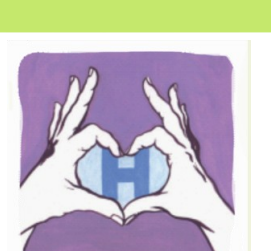

# J'AI PERDU MES CODES, PUIS-JE VOTER ?

OUI TU PEUX, PAS DE PROBLÈMES

#### POUR TA DONNÉE DE CONNEXION,

elle sera récupérable sur un des kiosques des différents site du CHU, ou dès maintenant par l'adresse mail: ep-2022@chu-tours.fr

#### POUR TON IDENTIFIANT ET TON MOT DE PASSE,

un support en ligne existe : <u>https://vote2516.neovote.com/support</u> ou flash ce QR code.

Les 7 derniers chiffres de ton IBAN seront nécessaires pour récupérer

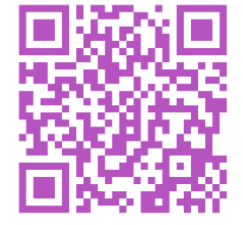

POUR TOUT PROBLÈME

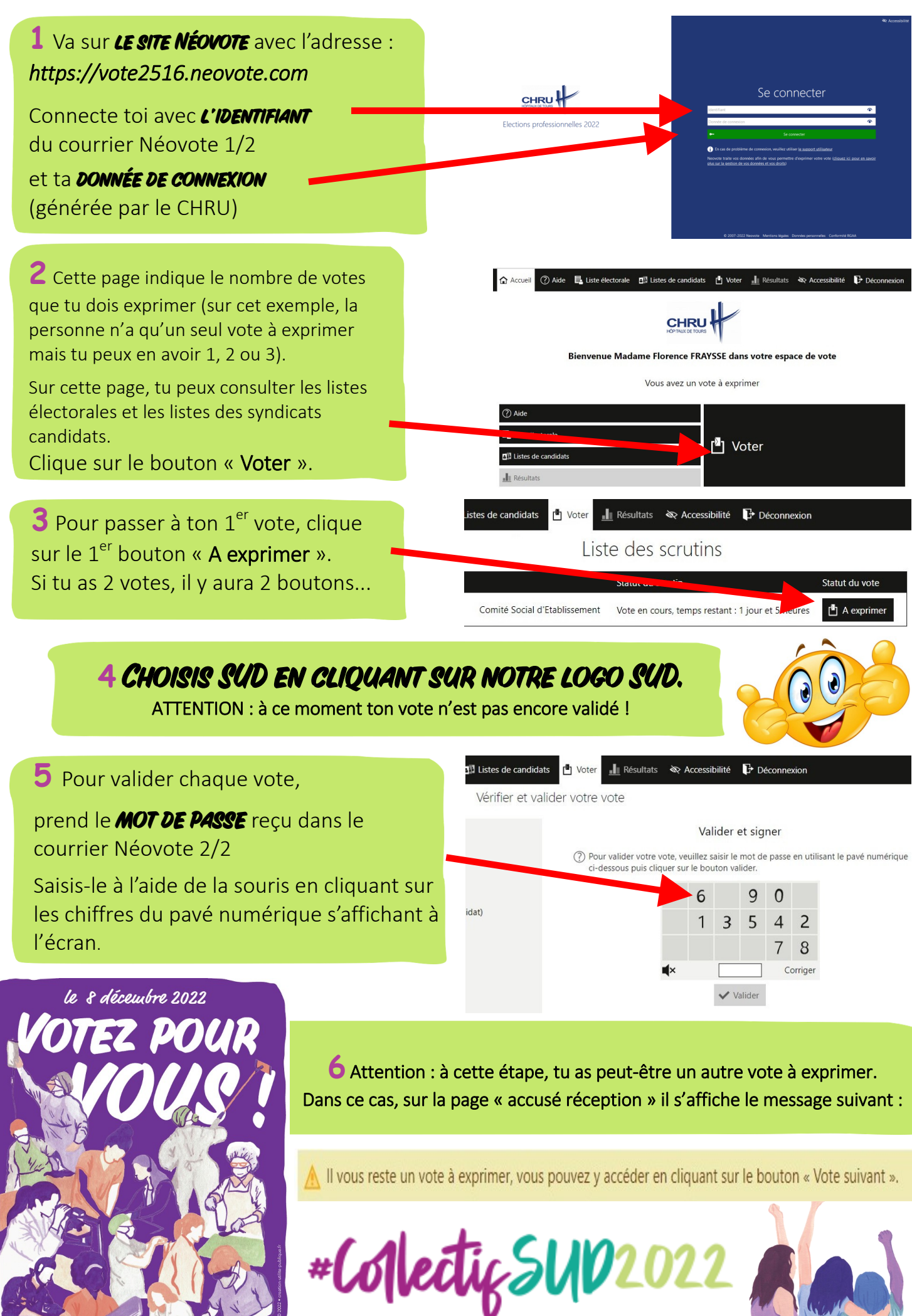

ÉLECTIONS DÉCEMBRE 2022